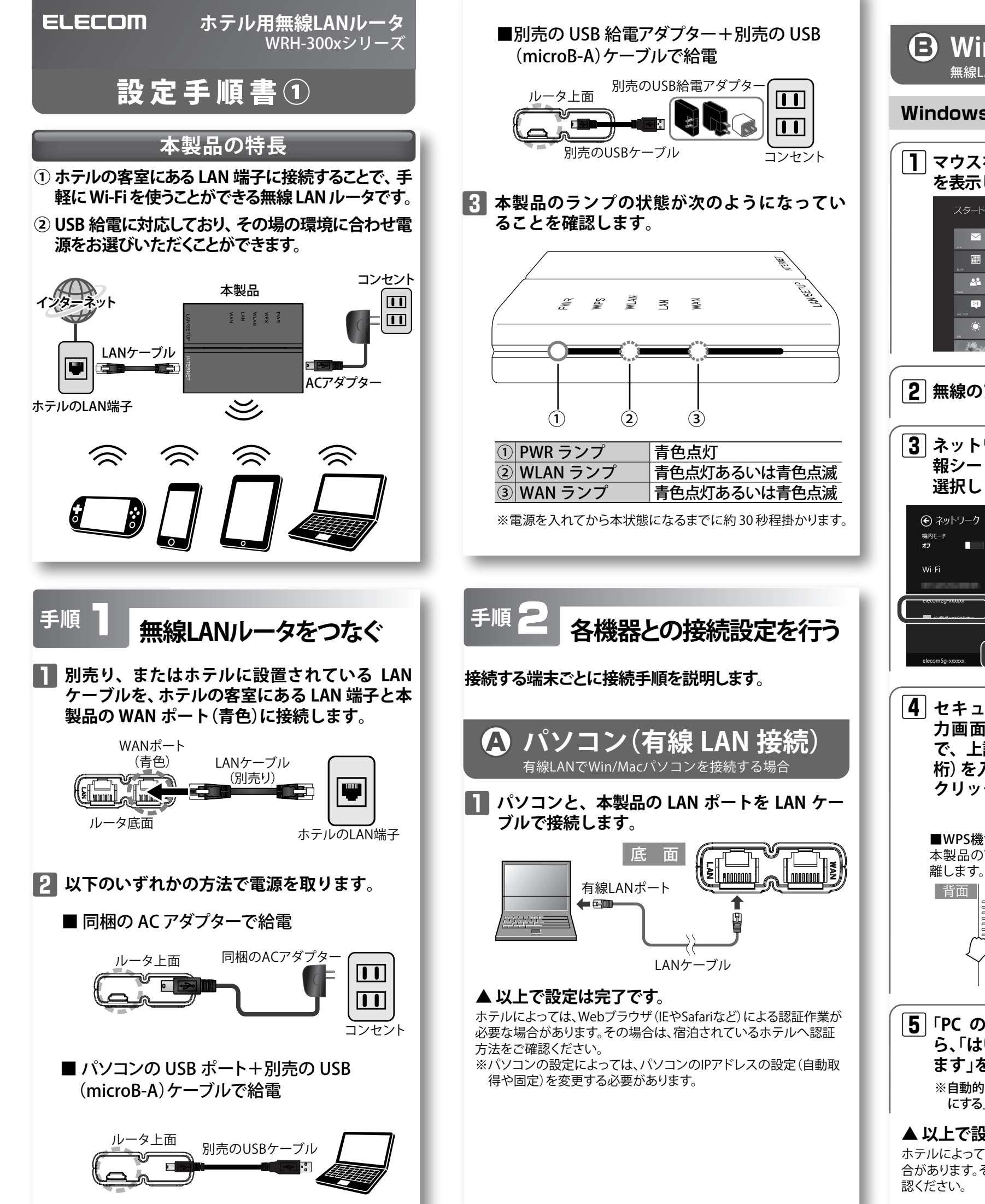

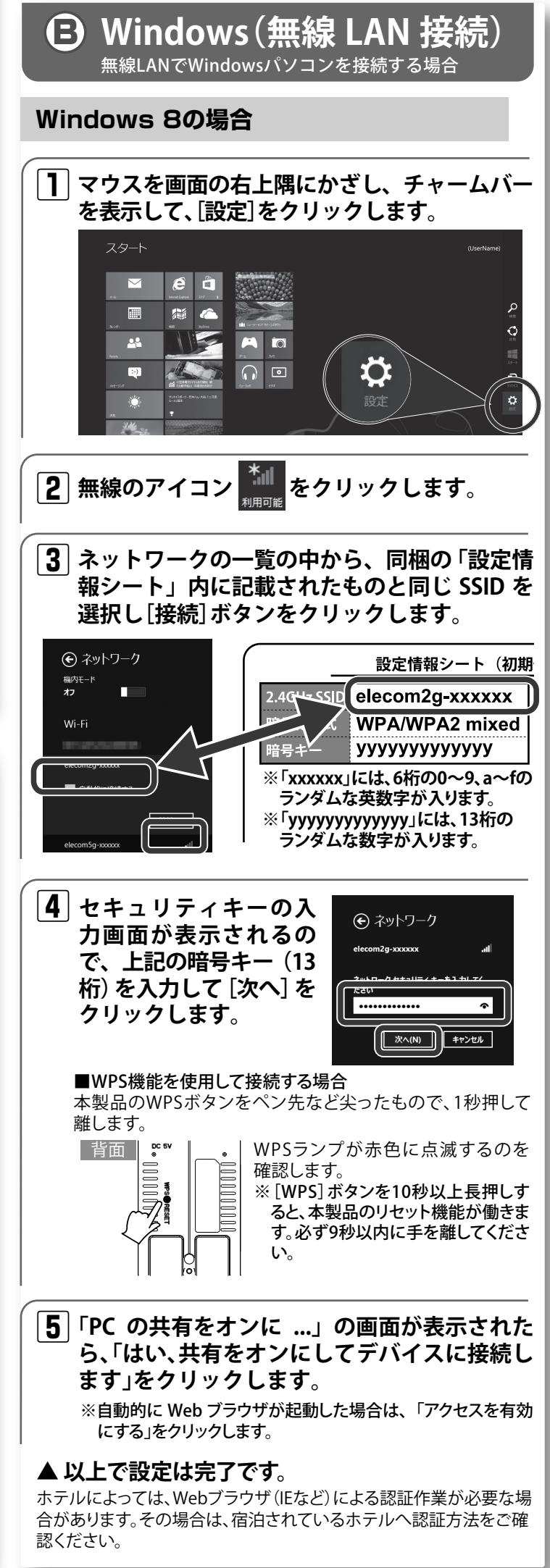

Windows 7/Vista/XPの場合

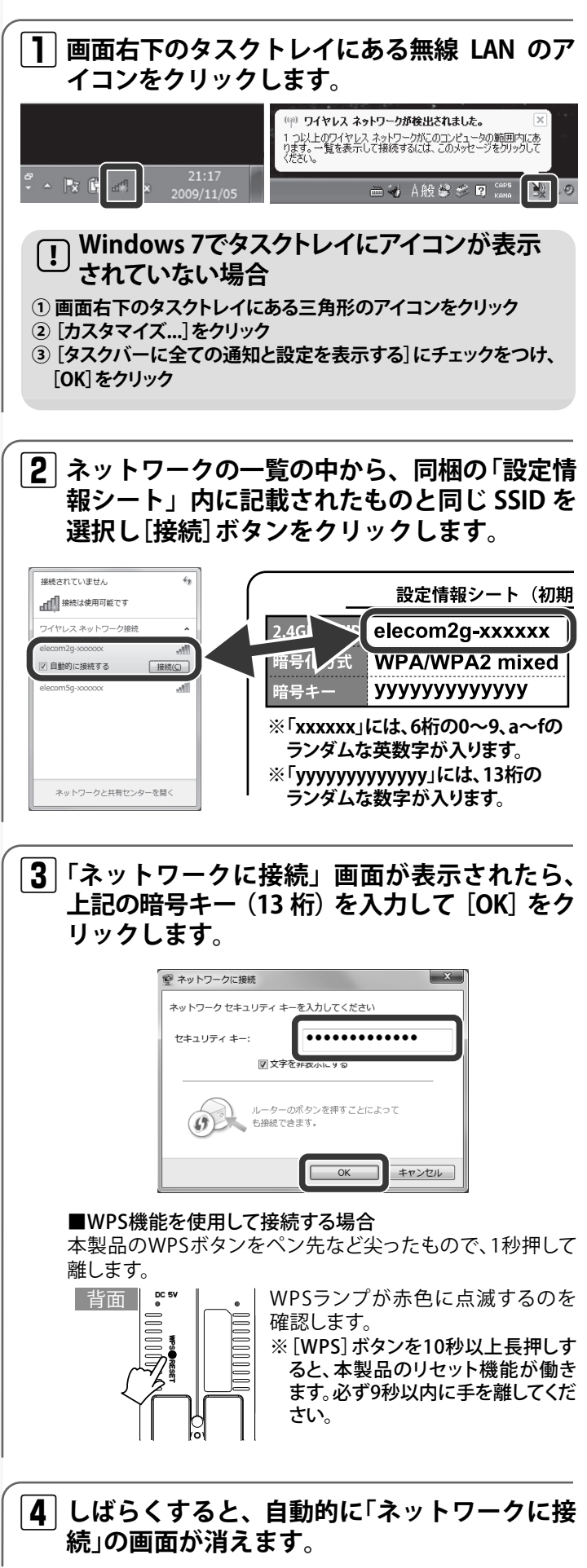

## ▲ 以上で設定は完了です。

ホテルによっては、Webブラウザ(IEなど)による認証作業が必要な 場合があります。その場合は、宿泊されているホテルへ認証方法をご 確認ください。

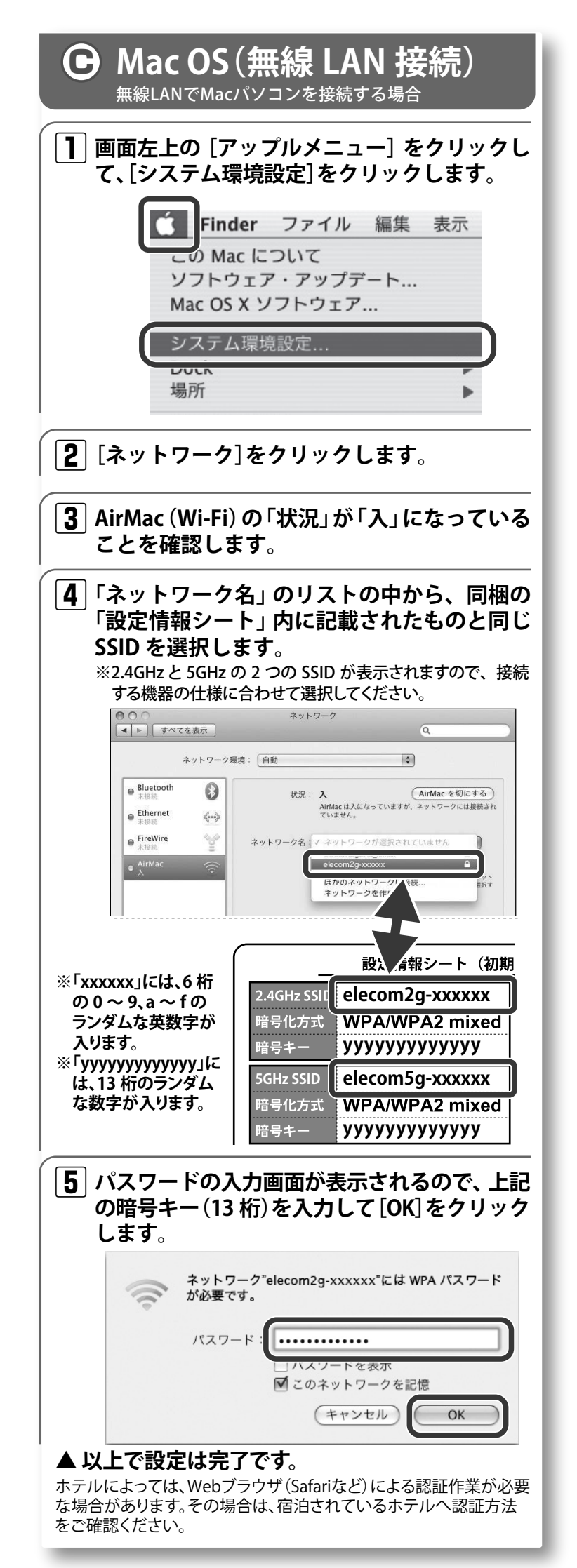

## ■ スマートフォン/タブレット(iOS/Android) 簡単設定アプリ『QR link』(無料)をインストールし、設 定します。 ※iOS 端末は、iOS4.0 以降かつカメラ付きモデルに対応。 Andorid 端末は、Ver.2.1 以降かつカメラ付きモデルに対応。 (オートフォーカス機能のあるカメラ搭載端末を推奨します。) ※カメラ非搭載端末や、設定時にアプリがインストールできない端末は 下部の「AppStore または Google Play に接続できない場合」を参 照して、手動による設定を行ってください。 **1** 各端末から、AppStore (iOS) または Google Play (Android)を開き、[QR link]を検索して インストールします。 **2** 各端末のホーム画面から、[QR link] のアイコンをタップします。 |**3**| [QR コード読み取り] をタップし、同梱の「設 定情報シート内」に印刷された QR コードを 読み取ります。 QR link ×==-QR link ×= 枠内に収まる様に、<u>カ</u>ン Wi-Fi(無線LAN)の接続設定を行います。カメラを 設定シール上のORコードにかざしてください。 設定用 QR コード QRコード読み取り |4| 画面の指示に従い、最後に[閉じる]ボタン タップします。 ▲ 以上で設定は完了です。 ホテルによっては、Webブラウザ(Safariなど)による認証作業が必 要な場合があります。その場合は、宿泊されているホテルへ認証方 法をご確認ください。 I AppStoreまたはGoogle Playに接続できない場合 以下の手順で設定してください。 iOS の場合 ①ホーム画面から[設定]をタップします。 ② [Wi-Fi]をタップします。 オン ③ [Wi-Fi]がオフになっている場合は、オンにします。 elecom2g-xxxxxx 🗎 🙃 🖸 ④「ネットワークを選択」のリストから、同梱の「設定 1≎0 情報シート」内に記載されたものと同じ SSID を 選択し、タップします。 ※2.4GHz と 5GHz の 2 つの SSID が表示されま オン 接続を確認 すので、接続する機器の仕様に合わせて選択 してください。 ⑤ パスワードの入力画面で、「設定情報シート」内の 暗号キー (13桁) を入力して [Join] をタップしま す。 Android の場合 ①ホーム画面から [メニュー]→[設定] をタップしま す。 ② [Wi-Fi]をタップします。 ③ [Wi-Fi]がオフになっている場合は、オンにします。 ④ リストから、同梱の「設定情報シート」内に記載さ れたものと同じ SSID を選択し、タップします。 ※2.4GHz と 5GHz の 2 つの SSID が表示されま すので、接続する機器の仕様に合わせて選択 してください。 ⑤ [パスワード] に、「設定情報シート」内の暗号キー (13 桁)を入力して[接続]をタップします。

## **B** PS Vita 53 ❷「Wi-Fi設定」をタップ ●「設定」をタップ →次の画面で「ネットワーク」 をタップ **ジ**「WPS」をタップ |**2**|「アクセスポイントの WPS ボタンを押して下 さい。」と表示されたら、本製品の WPS ボタン を押します。 |3|本画面が表示されれば、設定は終了です。 3 画面の左上に[無線]アイコン ê×> A. A. > が表示されれば接続成功です。 **6**, 6 ホームページでも各種端末の 詳しい接続手順を確認できます。 「えれさぽ」で検索してください。 ・本書の著作権は、エレコム株式会社が所有しています。 ・本書の内容の一部または全部を無断で複製/転載することを禁止させていただきます。 ・本書の内容に関しては、万全を期しておりますが、万一ご不審な点がございましたら、販売店までご連絡願います。 ・本製品の仕様および外観は、製品の改良のため予告なしに変更する場合があります。 ・実行した結果の影響につきましては、上記の理由にかかわらず責任を負いかねますので、ご了承ください。 ・本製品のうち、戦略物資または役務に該当するものの輸出にあたっては、外為法に基づく輸出または役務取引許可が必要です。 商標です。 ・本製品は、GNU General Public License に基づき許諾されるソフトウェアのソースコードを含んでいます。これらのソースコードはフリーソフトウェアです。 詳細については、弊社ホームページを参照下さい。なお、ソースコードの入手をご希望されるお客様は、弊社ホームページを参照下さい。尚、配布時に 発生する費用は、お客様のご負担になります。 WRH-H300xシリーズ 設定手順書①

2013年7月15日 第2版 エレコム株式会社

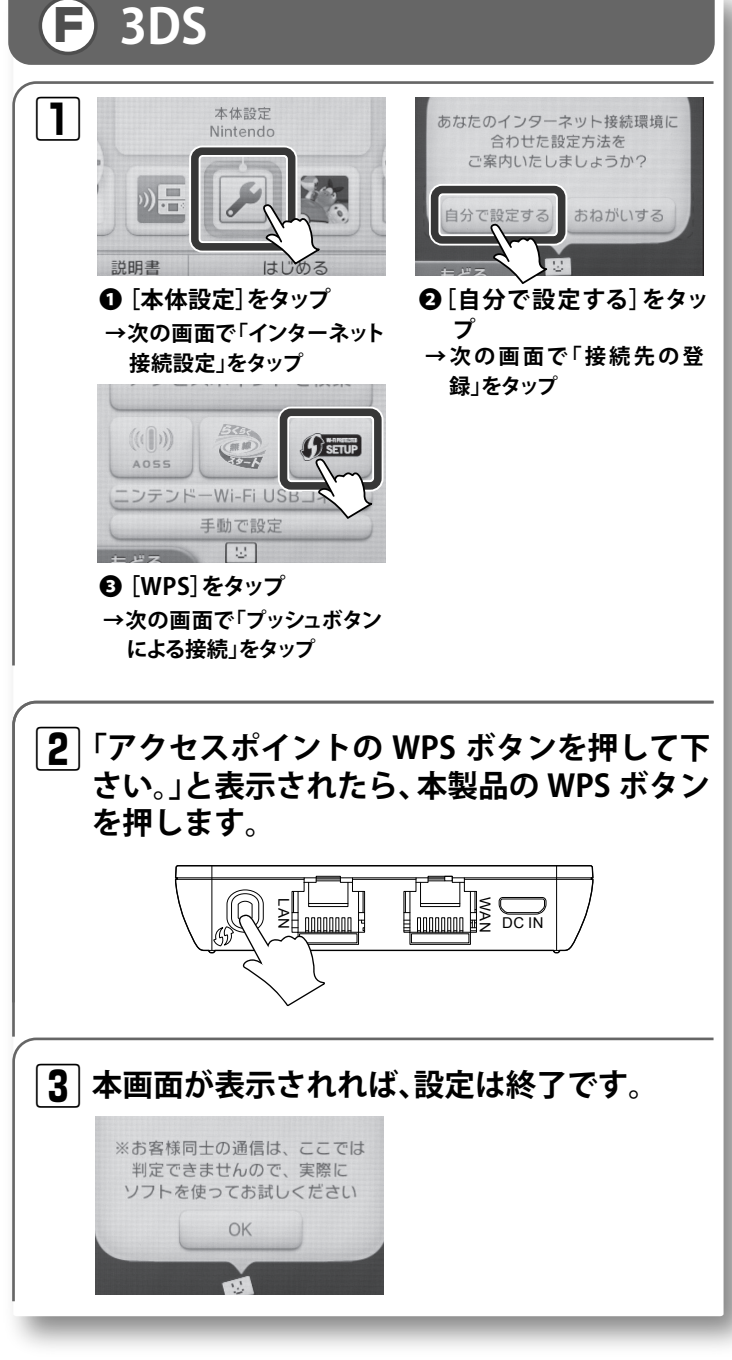

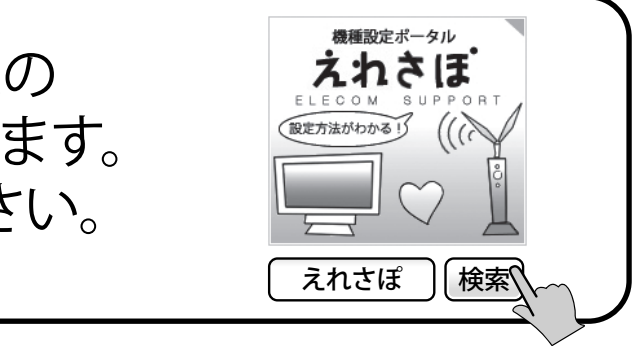

・Microsoft®、Windows Vista®、Windows®は、米国 Microsoft 社の登録商標です。その他本書に掲載されている商品名 / 社名などは、一般に商標ならびに登録

お客様は、Free Software Foundation が定めたGNU General Public License の条件に従って、これらのソースコードを再頒布または変更することができます。 これらのソースコードは有用と思われますが、頒布にあたっては、市場性及び特定目的適合性についての暗黙の保証を含めて、いかなる保証も行いません。